# ويديفلا تاملاكم ءاشنإ ءاطخأ فاشكتسأ اهحالصإو Webex ربع

### تايوتحملا

### ةمدقملا

لاصتالا يف ةيلخادلا تاملاكملل اهحالصإو ءاطخألا فاشكتسأ ةيلمع دنتسملا اذه فصي ويديفلا مادختساب هؤاشنإ متي ال يذلا Webex ربع

### ةيساسألا تابلطتملا

### تابلطتملا

:ةيلاتا عيضاوملاب ةفرعم كيدل نوكت نأب Cisco يصوت

- Webex ربع لاصتالا
- Webex Control Hub

ةمدختسملا تانوكملا

ةغيص ةيجمربو زاهج صاخ ىلإ ةقيثو اذه ديقي ال.

ةصاخ ةيلمعم ةئيب يف ةدوجوملا ةزهجألاا نم دنتسملا اذه يف ةدراولا تامولعملا ءاشنإ مت. تناك اذإ .(يضارتفا) حوسمم نيوكتب دنتسملا اذه يف ةمدختسُملا ةزهجألا عيمج تأدب رمأ يأل لمتحملا ريثأتلل كمهف نم دكأتف ،ليغشتلا ديق كتكبش.

### ةيساسأ تامولعم

ضوافتلا اەنكمي ةقڧاوتم ةياەن طاقن يأ ربع ويديڧلا تاملاكم Webex ربع لاصتالا معدي ويديڧلا تاناكمإب ةسلجلا ءاشنإو حاجنب.

ربع لاصتالا تامدخ مدختست يتلا ويديفلا تاملاكم معد نأ حيضوت مەملا نم متي يتلا تاملاكملا عيمج رصتقت .اەسفن ةسسؤملا لخاد ةياەنلا طاقن ىلع رصتقي تامدخ نأل ارظن ،طقف توصلا ىلع (PSTN) ةماعلا ةلوحملا فتاەلا ةكبش لالخ نم اەەيجوت PSTN .ماع لكشب ويديفلا ةفيظو معدت ال

ةياەنلا طاقن نيوكت يرورضلا نم ،ةملاكملا ءانثأ حيحص لكشب ويديفلا ضرع متي يكل ويديفلا تالاصتإ عم لماعتلل بسانم لكشب ويديفلا تاناكمإ تاذ.

ةكرتشملا نيوكتلا لكاشم

مدختسملا صيخرت نييعت مت

نيرثأتملا (نيمدختسملا) مدختسملل Webex ربع لاصتالا صيخارت نييعت نم ققحت.

.مدختسملا ددج ، Inside Control Hub Users ددج .1 ةوطخلا

.صيخرتلا< صخلملا ىلإ ريرمتلاب مق .2 ةوطخلا

.Webex ربع لاصتالا صيخرت نييعت نم دكأت .3 ةوطخلا

| ≡ webex Control Hub        |                         | Q Search                                                               | ● ↓ ④ 🖻 🔺      |
|----------------------------|-------------------------|------------------------------------------------------------------------|----------------|
| Q Overview ↓ Alerts center | & Not Verified .        |                                                                        | Actions $\vee$ |
| MONITORING                 | Summary Profile General | Meetings Calling Messaging Hybrid Services Devices Vidcast             |                |
| tel Analytics              |                         |                                                                        |                |
| Troubleshooting            | User details            | Name                                                                   |                |
| Reports                    |                         | Email                                                                  |                |
| MANAGEMENT                 |                         | Location                                                               |                |
| & Users                    |                         | Preferred Email O English - American English V Using location settings |                |
| දි Groups                  |                         | en dan dar                                                             |                |
| Ø Locations                |                         | Name Labels Status: Not enrolled   Organization Setting: Off ③         |                |
| Workspaces                 |                         |                                                                        |                |
| Devices                    |                         |                                                                        |                |
| 85 Apps                    | oroups                  | This user isn't a member of any group.                                 |                |
| i Account                  |                         | Add to Webex groups                                                    |                |
| Security                   |                         |                                                                        |                |
| Organization Settings      | Licenses                | O Messaging Basic Messaging                                            |                |
| SERVICES                   |                         | O Meeting Basic Space Meetings                                         |                |
| C Updates & Migrations     |                         | % Calling Webex Calling Professional                                   |                |
| Ø Messaging                |                         |                                                                        |                |
| % Calling                  |                         | Edit Licenses                                                          |                |

مدختسملا صيخرت نييعت

### لمعلا ةحاسم صيخرت نييعت مت

Webex Call صيخارت نييعت مت اهب ةرثأتملا (لمعلا تاحاسم) لمعلا ةحاسم نأ نم ققحت

.لمعلا ةحاسم ددح ،لمعلا تاحاسم ددح Control Hub يف 1. ةوطخلا

لاصتالا< ةماع ةرظن ىلإ ريرمتلاب مق .2 ةوطخلا.

.Webex ربع لاصتالا صيخرت نييعت نم دكأت .3 ةوطخلا

| ≡ webex Contro         | l Hub                                             | Q, Search  |                                                                  |           |  |
|------------------------|---------------------------------------------------|------------|------------------------------------------------------------------|-----------|--|
| Q Overview             | < Workspaces                                      |            |                                                                  |           |  |
| Alerts center          | And Meeting Room - Capacity Not set               |            |                                                                  | Actions ~ |  |
| MONITORING             | weeting noun - Sapacity, not set                  |            |                                                                  |           |  |
| E Analytics            | Overview Scheduling Calling Meetings              |            |                                                                  |           |  |
| Troubleshooting        |                                                   |            |                                                                  |           |  |
| Reports                | Devices                                           |            | Real-Time Utilization Metrics                                    |           |  |
| MANAGEMENT             | Add an IP Phone to collaborate in this workspace. |            | Add an IP Phone and gain insight for how this workspace is used. |           |  |
| & Users                |                                                   | Add device |                                                                  |           |  |
| 冬 Groups               |                                                   |            | Location                                                         | ٥         |  |
| Cocations              | Calling                                           | ۵          | 0                                                                |           |  |
| Workspaces     Devices | €_ Cisco Webex Calling Workspace                  |            | Indoor navigation () New                                         |           |  |
| 85 Apps                | Cisco Webex SIP Address                           |            | Add URL                                                          |           |  |
| Account                |                                                   |            | z                                                                |           |  |

لمعلا ةحاسم صيخرت نييعت

Control Hub يف Webex قيبطت تادادعإ

ققحتف ،ويديف تاملاكم ءاشنإب موقي ال يذلا Webex قيبطت عم ةلكشملا دوجو ةلاح يف تانيوكتلا هذه نم.

مكحتلا زكرم يف ةسسؤملا ليدبت

قيبطت مادختساب كتسسؤم يف نيمدختسملا عيمجل ويديفلا تايناكمإب حامسلل لاصتالا ديق ةزيملل لوصولا ليدبت نيكمتب مق ،Webex

ليمعلا تادادعإ < لاصتالا < تامدخلا تحت .1 ةوطخلا.

ببلطلا ديق ةزيملا يلإ لوصولا يلإ ريرمتلاب مق .2 ةوطخلا.

رتويبمكلا ةزهجأ يمدختسمل حامسلل ريظانملا طيشنتب مق .3 ةوطخلا ويديفلا تاملاكم معدب ةلومحملا/ةيبتكملا.

طاقنل ويديفلاب أدبتل تاملاكملا لك طبضل رخآ رايخ رەظي ،ريظانملا ەذە نيكمت دنع تارايخلا ەذە نم لكل رايتخالا ةناخ رقنا ،رمألا بلطت اذإ .لومحملا وأ بتكملا حطسل ةياەنلا.

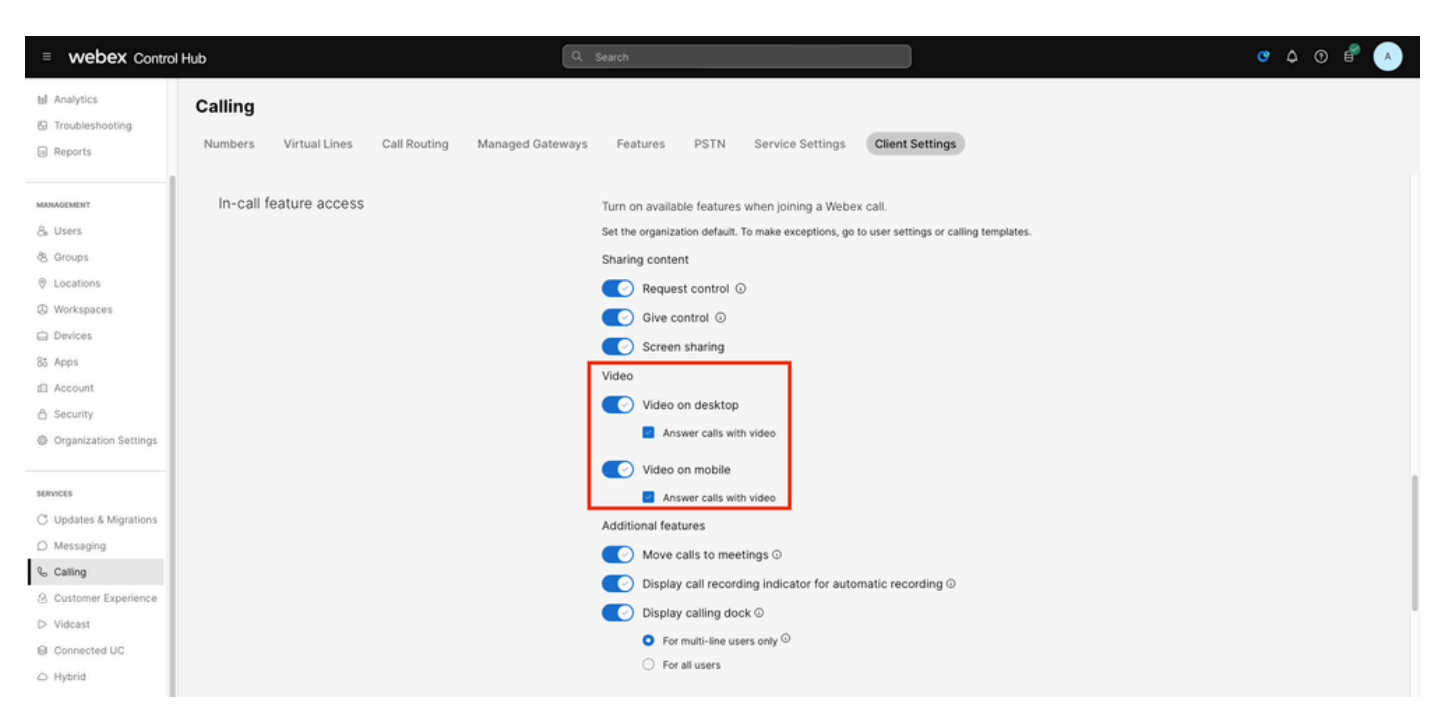

ةسسؤملا ويديف ليدبت

Control Hub يف مدختسملا ليدبت

قيبطت مادختساب كتسسؤم يف نيمدختسملا ضعبل ويديفلا تايناكمإب حامسلل بلطلا ديق ةزيملل لوصولا ليدبت نيكمتب مق ،Webex

لاصتالا ددحو ةلكشملا هجاوي يذلا (نيمدختسملا) مدختسملا ىلإ لقتنا 1. ةوطخلا.

بلطلا ديق ةزيملا يلإ لوصولا يلإ ريرمتلاب مق .2 ةوطخلا.

ةلومحملا فتاوهلا وأ بتكملا حطس يمدختسمل حامسلل ريظانملا طيشنتب مق .3 ةوطخلا ويديفلا تاملاكم معدب.

طاقنل ويديفلاب أدبتل تاملاكملا لك طبضل رخآ رايخ رەظي ،ريظانملا ەذە نيكمت دنع تارايخلا ەذە نم لكل رايتخالا ةناخ رقنا ،رمألا بلطت اذإ .لومحملا وأ بتكملا حطسل ةياەنلا.

| ■ webex Control                               | Hub                     | Q Search                                                   | • • • •   |
|-----------------------------------------------|-------------------------|------------------------------------------------------------|-----------|
| Q Overview                                    | < Users                 |                                                            |           |
| Alerts center                                 | & Not Verified          |                                                            | Actions 😒 |
| 텔 Analytics<br>& Troubleshooting<br>과 Reports | Summary Profile General | Meetings Calling Messaging Hybrid Services Devices Vidcast |           |
| MANAGEMENT                                    | In-call feature access  | Turn on features used when joining a Webex call.           |           |
| & Users                                       |                         |                                                            |           |
| & Groups                                      | Sharing content         | Request control ©                                          |           |
| Ø Locations                                   |                         | Give control 0                                             |           |
| Workspaces                                    |                         |                                                            |           |
| Devices                                       |                         | Screen sharing                                             |           |
| 85 Apps                                       |                         |                                                            |           |
| E Account                                     | Video                   | Video on desktop                                           |           |
| A Security                                    |                         | Answer calls with video on                                 |           |
| Organization Settings                         |                         | Video on mobile                                            |           |
| services                                      |                         | Answer calls with video on                                 |           |

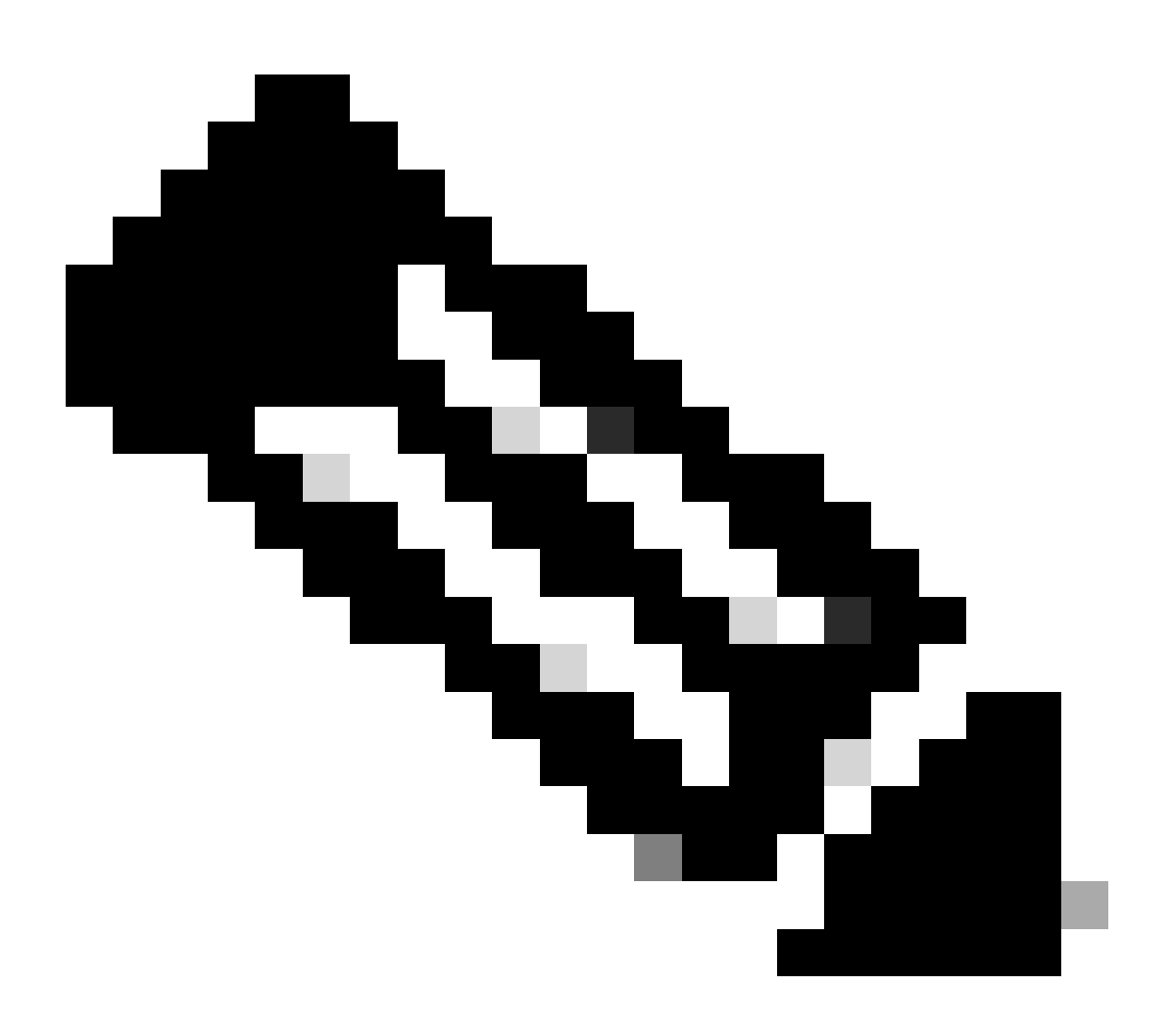

ىلع اەنيوكت مت يتلا تادادعإلا ىلع ةمدختسملا ريظانملل ةيولوألا نوكت :ةظحالم يف ةسسۇملا ىوتسم

#### Webex قيبطت يف نيوكتلا تاليضفت

قيبطت يف ويديفلاب ةدراولا تاملاكملا ةفاك ءدب نيوكت نيوكت نيوكت نكمي امك لخاد مدختسملا ىوتسم ىلع اەنيوكت مت يتلا تادادعإلا ىلع ةيولوألا يطعي وەو Webex، Control Hub.

.ءاعدتسإ < تادادعإ ددح Webex قيبطت يف .1 ةوطخلا

. ويديفلاب ةدراولا تاملاكملا عيمج ىلع درلل رايتخالا ةناخ قوف رقنا ،رمألا مزل اذإ .2 ةوطخلا

#### **Incoming Calls**

🚺 Answer calls with my video on

This option applies only to your video, you'll only see the other person's video if it is turned on.

ةدراولا ويديفلا تاملاكم

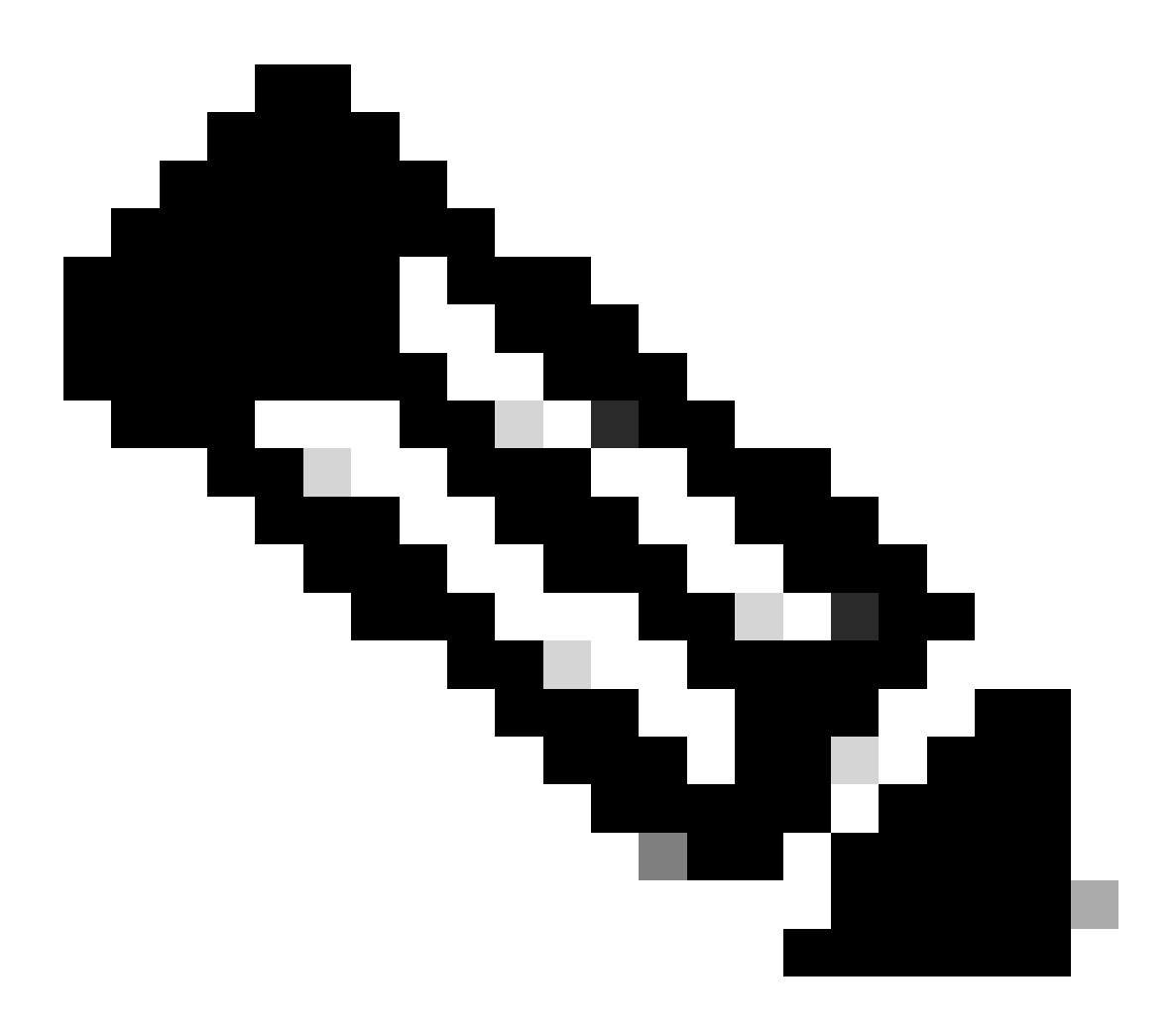

ةسسؤملا ىوتسم ىلع "مكحتلا زكرم" يف ويديفلا ليدبت ليطعت مت اذإ :ةظحالم Webex قيبطت لخاد ةدوجوملا ويديفلا ةنوقيأ رهظت ال ،ءاوس دح ىلع مدختسملاو سيسأت متي امدنعو ،ةملاكم ءارجإ ةلواحم دنع (نيمدختسملا) مدختسملاب صاخلا اضيأ ويديفلا نيكمت رايخ رهظي ال ءاعدتسالا

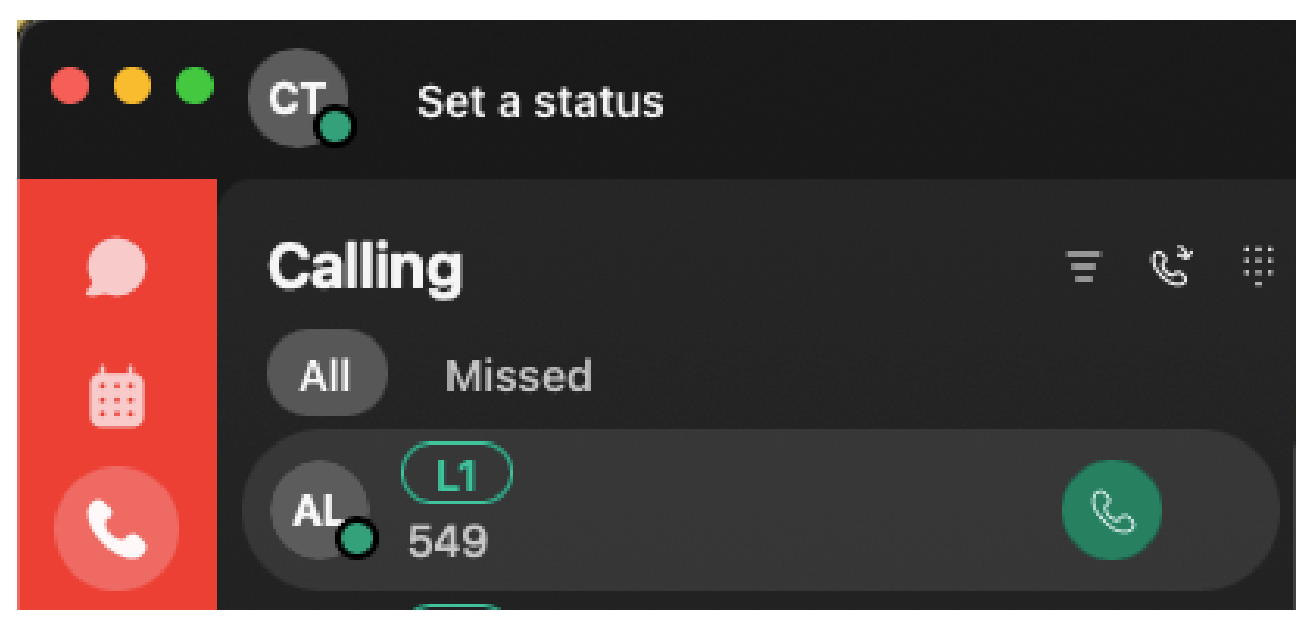

ويديفلا ةنوقيأ

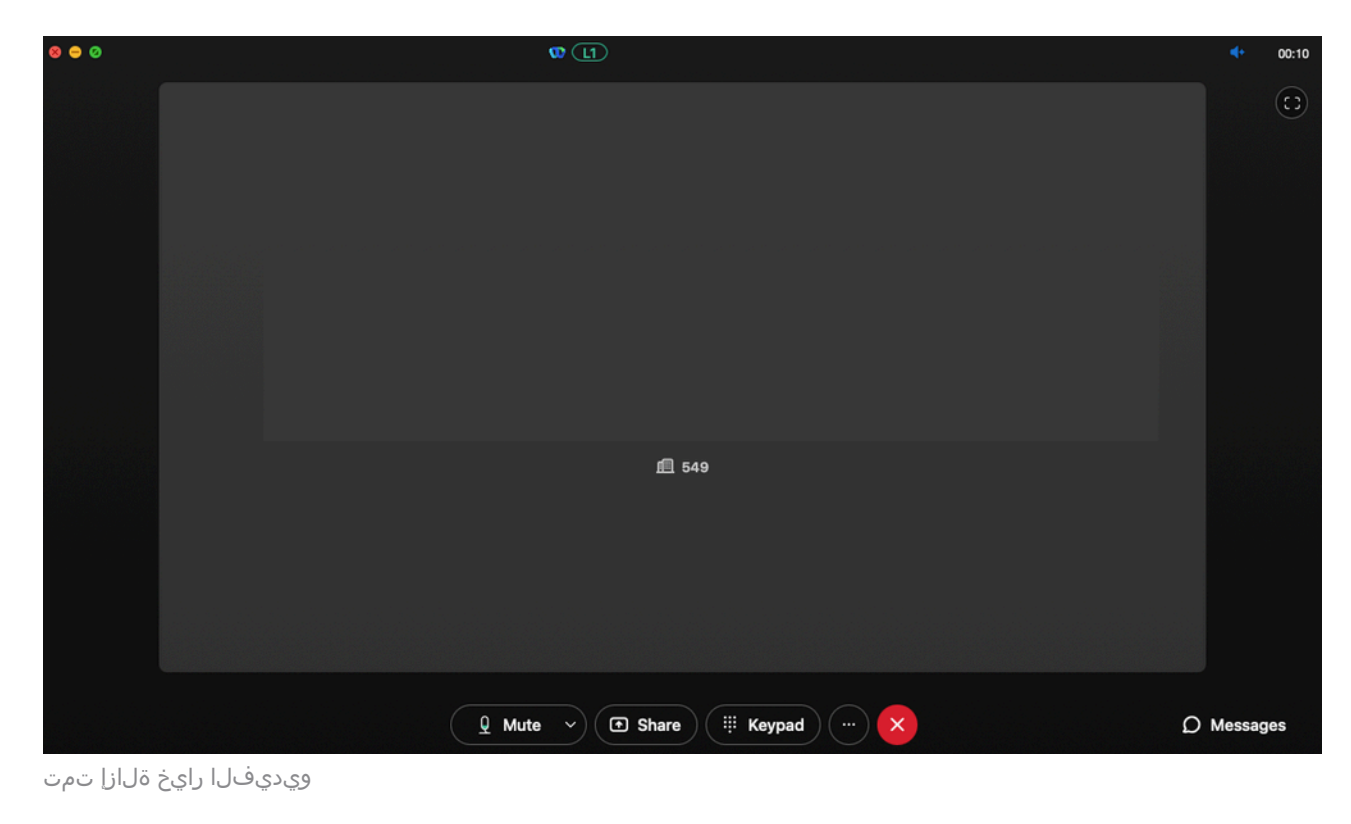

### Control Hub يف طغضلا تادادعإ

وأ Webex قيبطت فالخب ويديف ةردق تاذ ةياهن ةطقن يأ نم ةلكشملا راركت ةلاح يف وأ نيمدختسملا نأ نم دكأت ،ةقباسلا تانيوكتلا نم ققحتلا دعب ةلكشملا رارمتسإ ةحيحصلا طغضلا تادادعا اهل ويديفلا ةملاكم ءارجاب موقت يتلا لمعلا تاحاسم.

وأ مدختسملاب ةصاخلا لاصتالا بيوبتلا ةمالع ىلا "يلخادلا مكحتلا روحم" لقتنا 1. ةوطخلا ةلباقملا لمعلا قحاسم.

.طغضلا تارايخ ىلإ قالزنالا. 2 ةوطخلا

.طقف ةيتوص تاملاكم ءارجإ مدختسملل نكمي الإو ،يداعلا طغضلا رايخ ديدحت عجار .3 ةوطخلا

ءارجإ دعب .يداعلا طغضلا ىلع طغضلا طبضل يعاعشلا رزلا رقنا ،ايرورض ناك اذإ .4 ةوطخلا لمعلا ةحاسم وأ مدختسملاب ةطبترملا ةزهجألا عيمج ليغشت ةداعإب مق ،رييغتلا اذه.

| webex Control Hub   | Q Search Q 🕑 🗳                                                                                                    |
|---------------------|----------------------------------------------------------------------------------------------------|
|                     | < Users                                                                                                    |
| ⇔ Alerts center     | Actions >                                                                                                    |
| MONITORING          |                                                                                                    |
| ol Analytics        | Summary Profile General Meetings <b>Calling</b> Messaging Hybrid Services Devices Vidcast                                              |
| -∿- Troubleshooting |                                                                                                    |
| Reports             | < Calling                                                                                                    |
| MANAGEMENT          | Compression options Set data compression to optimize call quality for all your clients and devices.                                    |
| & Users             | <ul> <li>Normal compression</li> </ul>                                                                                                 |
| <u>A</u> e Groups   | Normal compression allows for the best call quality. Included devices or clients resolve to<br>the best codec for the highest quality. |
| O Locations         |                                                                                                    |
| 卷 Workspaces        | Uncompressed                                                                                                    |
| 🗀 Devices           | clients can only make audio calls.                                                                                                    |
| 88 Apps             |                                                                                                    |

طغضلا تارايخ

## (TAC) ةينفلا ةدعاسملا زكرم ةلاحل اهب ىصوملا تامولعملا

ناكو دنتسملا اذه يف اهحالصإو ءاطخألا فاشكتسأ تاوطخ ذيفنت دعب ةلكشملا ترمتسإ اذإ تامولعملا هذه نيمضتب كيصوت Cisco نإف ،TAC قلاح ىلإ ةجاح كانه.

- ةسسؤملا فرعم •
- ررضتملا (نيمدختسملا) مدختسملل ينورتكلإلا ديربلا.
- اهمادختسإ متي يتلا ةزهجألا تامولعم كلذ يف امب ،تثدح يتلا ةلكشملا فصو ويديفلا ةملاكمل.
- ةيعدتسملاما ماقرألاو لصتملاك كلذيف امب ،ةلكشملاعم ةملاكملا ىلع لاثم
   قمل الأمل عارج الما عارج الما عارج الما عارج الما عارج الما عارج الما عارج الما عارج الما عارج الما عارج الما عارج الما عارج الما عارج الما عارج الما عارج الما عام الما عام الما عام الما عام الما عام الما عام الما عام الما عام الما عام الما عام الما عام الما عام الما عام الما عام الما عام الما عام الما عام الما عام ا ما عام عام الما عام الما عام الما عام الما عام الما عام الما عام الما عام الما عام الما عام الما عام الما عام الما عام الما عام الما عام الما عام الما عام الما عام الما عام الما عام الما عام الما عام الما عام الما عام الما عام الما عام الما عام الما عام الما عام الما على الما عام الما عام الما عام ا ما عام الما عام الما عام الما عام الما عام الما عام الما عام الما عام الما عام الما عام الما عام الما عام الما ع ما عام الما عام الما عام الما عام الما عام الما عام الما عام الما عام الما عام الما عام الما عام الما عام الما ع ما عام الما عام الما عام الما عام الما عام الما عام الما عام الما عام الما عام الما عام الما عام الما عام الما عام الما عام الما عام الما عام الما عالي عام الما عام الما عام الما عام الما عام الما عام الما عام الما عام الما عام الما عام الما عام الما عام الما عام الما عام الما عام الما عام الما عام الما عام الما عام الما عام الما عام الما عام الما عام الما عام الما عام الما عام الما عام الما عام الما عام الما عام الما عام الما ع ما عام الما عام الما عام الما عام الما عام الما عام الما عام الما عام الما عام الما عام الما علم الما علم الما على الما عام الما علم الما ما عام الما عام الما عام الما عام الما عام الما عام الما عام الما عام الما عام الما عالي ما عام الما عام الما على الما عام الما عام الما عام الما عام الما عام الما عام الما عام الما عام الما على الما عام الما عالي الما على الما عام الما على الما عام الما على الما على الما ع ما ما عام الما عام الما عام الما عام الما عام الما عام الما عام الما عام الما على الما على الما على الما على الما على الما على الما عالي ما عالي ما عالي ما عام الما عام الما عام الما عام الما عام الما عام الما على الما على الما على الما على الما عل على الما

### ةلص تاذ تامولعم

• <u>الربع لامت الل ةلضفملا قينبلا</u>

ةمجرتاا مذه لوح

تمجرت Cisco تايان تايانق تال نم قعومجم مادختساب دنتسمل اذه Cisco تمجرت ملاعل العامي عيمج يف نيم دختسمل لمعد يوتحم ميدقت لقيرشبل و امك ققيقد نوكت نل قيل قمجرت لضفاً نأ قظعالم يجرُي .قصاخل امهتغلب Cisco ياخت .فرتحم مجرتم اممدقي يتل القيفارت عال قمجرت اعم ل احل اوه يل إ أم اد عوجرل اب يصوُتو تامجرت الاذة ققد نع اهتي لوئسم Systems الما يا إ أم الا عنه يل الان الانتيام الال الانتيال الانت الما